### BAB V

## IMPLEMENTASI DAN PENGUJIAN SISTEM

#### 5.1 HASIL IMPLEMENTASI

Setelah tahap perancangan selesai, langkah berikutnya adalah tahap implementasi. Implementasi ini adalah proses mengubah rancangan menjadi sebuah program aplikasi. Hasil dari implementasi tersebut adalah sebagai berikut:

#### 5.1.1 Implementasi Halaman Input

1. Halaman Input Login

Halaman *login* dibuat untuk admin, guru, wali kelas, dan siswa agar mereka dapat mengakses menu masing-masing. *Form login* mencakup *input* untuk *username*, *password*, dan *role*. Untuk masuk ke dalam sistem, pengguna harus terlebih dahulu memasukkan *username*, *password*, dan *role*. Jika data yang dimasukkan *valid*, pengguna akan diarahkan ke halaman sistem sesuai dengan role mereka. Halaman *Input login* dapat dilihat pada gambar 5.1.

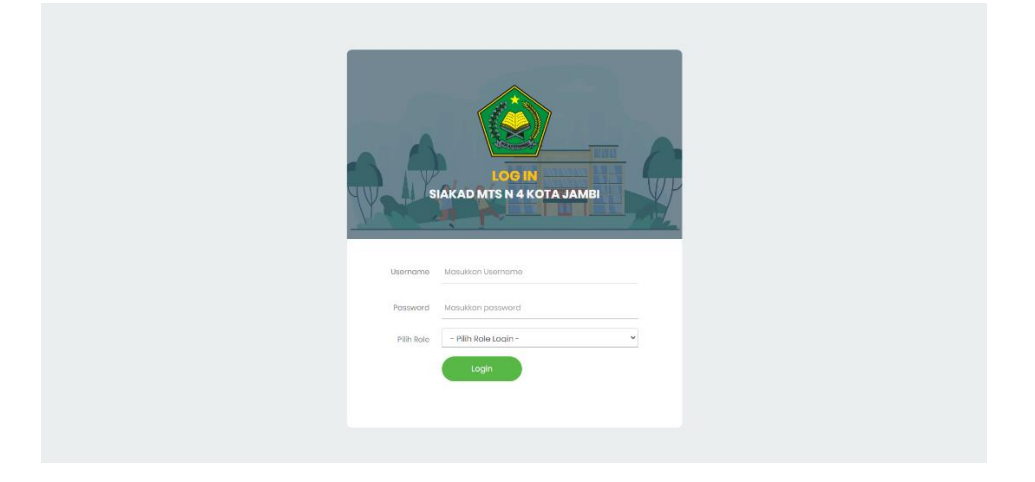

Gambar 5.1 Halaman Input Login

2. Halaman Input Tahun Ajaran Dan Semester

Halaman *input* tahun ajaran digunakan untuk admin menambah data tahun ajaran dan semester berjalan ke dalam sistem. Adapun tampilan halaman halaman *input* tahun ajaran dan semester dapat dilihat pada gambar 5.2.

| ٢        | ∃ ADMN                                         | 💄 Admin                                  |
|----------|------------------------------------------------|------------------------------------------|
| *<br>*   | Tahun Ajaran : 2024/2025   Semester : Gorjil 📖 | ∰ Jumat, 26 Juli 2024. ♥ Jam : 17:17 WIB |
| <b>1</b> | — Yambah Yahun Ajama                           |                                          |
| iAi      | Tahun Ajaran                                   |                                          |
| 0        | Bilinpon                                       |                                          |
|          |                                                |                                          |

### Gambar 5.2 Halaman Input Tahun Ajaran Dan Semester

## 3. Halaman Input Data Siswa

Halaman *input* data siswa digunakan untuk admin menambah data siswa ke dalam sistem informasi. Adapun tampilan halaman *input* data siswa dapat dilihat pada gambar 5.3.

| ahun Ajaran : 2024/2025   Semester : Ganjil 🚥 | 🏙 Jurnat, 26 Juli 2 | 24 <b>Q</b> J |
|-----------------------------------------------|---------------------|---------------|
| 🛠 Home / Admin / Data / Data Siswa            |                     |               |
|                                               | = Tanbah Data       |               |
| NISM                                          | Telepon/HP          |               |
| Nomor Induk Siswa Nasional                    | No HP Aktif         |               |
| NIS                                           | Alamat              |               |
| Nomor Induk Siswa                             | Alamat Lengkap      |               |
| Nama Siswa                                    |                     |               |
| Nama Lengkap                                  |                     |               |
| Jenis Kelamin                                 |                     |               |
| 🔿 Laki-Laki 🔿 Perempuan                       |                     |               |
| Tempat Lahir                                  |                     |               |
| Kota Kelahiran                                |                     |               |
| Tanggal Lahir                                 |                     |               |
| YYYY-MM-DD                                    |                     |               |
|                                               |                     |               |

#### Gambar 5.3 Halaman Input Data Siswa

4. Halaman *Input* Data Guru

Halaman *input* data guru digunakan untuk admin menambah data guru ke dalam sistem. Adapun tampilan halaman *input* data guru dapat dilihat pada gambar 5.4.

| hun Ajaran : 2024/2025   Semester : Ganjil Utati |                               | 🎬 Jumat, 26 Juli 2024 🔘 |
|--------------------------------------------------|-------------------------------|-------------------------|
| 🛠 Home / Admin / Data / Data Guru                |                               |                         |
|                                                  | — Tambah Data                 |                         |
| Kode Guru                                        | Pendidikan Terakhir           |                         |
| Kode Guru                                        | - Pilih Pendidikan -          |                         |
| NIP                                              | Mengajar Pelajaran            |                         |
| NIP                                              | Gagama                        |                         |
| Nama Guru                                        | 🗆 Bahasa<br>🖂 Bahasa Perancis |                         |
| Nama Lengkap                                     | 🗆 Biologi                     |                         |
| Jenis Kelamin                                    | □Geografi                     |                         |
| 🔾 Laki-Laki 🔿 Perempuan                          | Telepon/HP                    |                         |
| Tempat Lahir                                     | No HP Aldif                   |                         |
| Kota Kelahiran                                   | Alamat                        |                         |
| Tanggal Lahir                                    | Alamat Lengkap                |                         |
| YYYY-MM-DD                                       |                               |                         |
|                                                  |                               |                         |

Gambar 5.4 Halaman *Input* Data Guru

5. Halaman Input Data Kelas

Halaman *input* data kelas digunakan untuk admin menambah data kelas ke dalam siste. Adapun tampilan halaman *input* data siswa dapat dilihat pada gambar 5.5.

| ٢        | ≡ adrein                                          |                         | 💄 ADMIN 🕶                               |
|----------|---------------------------------------------------|-------------------------|-----------------------------------------|
| ŵ        | Tahun Ajaran : 2024/2025   Semester : Ganjil Usaa |                         | 🗰 Jumat, 26 Juli 2024 🔕 Jam : 17:06 WIB |
| 20       | 🛠 Home / Admin / Data / Data Kelas                |                         | C                                       |
| *        |                                                   | — Tambah Data           |                                         |
| 2<br>IAI | Tahun Ajaran                                      | Nama Kelas              |                                         |
|          | 2024/2025                                         | ex : VII A              |                                         |
| 0        | Wali Kelas                                        | Tingkat                 |                                         |
| ŧ        | - Pilh Wali Kelas -                               | * Pilih Tingkat Kelas - | v                                       |
| ₹        |                                                   |                         | B Simpan                                |
| â        |                                                   |                         |                                         |

## Gambar 5.5 Halaman Input Data Kelas

#### 6. Halaman Input Data Mata Pelajaran

Halaman *input* data mata pelajarn digunakan untuk admin menambah data mata pelajaran ke dalam sistem. Adapun tampilan halaman *input* data siswa dapat dilihat pada gambar 5.6.

| ٢                | ≡ ADMIN                                                                                               |               | 🚨 admin 👻                               |
|------------------|----------------------------------------------------------------------------------------------------|---------------|-----------------------------------------|
| <b>*</b>         | Tahun Ajaran : 2024/2025   Somester : Gurji l ໝ<br>∰ Hone / Admin / Data / Data / Data Hata Patajaran |               | 🗰 Jumat, 26 Juli 2024 🕥 Jum : 17:07 WIB |
| ±<br>•           |                                                                                                    | — Tambah Data |                                         |
| A<br>A<br>O<br>A | Nama Mata Pelajaran<br>Nama Mata Pelajaran                                                            | Nilai KKM     | BSmpan                                  |

Gambar 5.6 Halaman Input Data Mata Pelajaran

7. Halaman Input Data Jam Belajar

Halaman *input* data kelas digunakan untuk admin menambah data jam belajar ke dalam sistem. Adapun tampilan halaman *input* data jam belajar dapat dilihat pada gambar 5.7.

| ٢                | ∃ ADMIN                                                        |               | ADMIN -                                 |
|------------------|----------------------------------------------------------------|---------------|-----------------------------------------|
| A                | Tahun Ajaran : 2024/2025   Semester : Ganjil <mark>Ubah</mark> |               | 🗰 Jumat, 26 Juli 2024 🍳 Jam : 17:08 WIB |
| 20               | 🛠 Home / Admin / Data / Data Jam Belajar                       |               | C                                       |
| 1                |                                                                | - Tambah Data |                                         |
|                  |                                                                |               |                                         |
|                  | Jam Kulai                                                      | Jam Selesai   |                                         |
| ≗<br>Ai          | Jam Mulai<br>00:00                                             | Jam Selesai   |                                         |
| 1<br>A<br>V<br>0 | Jam Mulai<br>00:00                                             | Jam Selesai   | Bimpan                                  |

Gambar 5.7 Halaman Input Data Jam Belajar

8. Halaman Input Data Jadwal Pelajaran

Halaman *input* data jadwal pelajaran digunakan untuk admin menambah data jadwal pelajaran ke dalam sistem. Adapan tampilan halaman *input* data jam belajar dapat dilihat pada gambar 5.8.

| ٢      | ≡ ADMIN                                                                |                                      | L ADMIN                                 |
|--------|------------------------------------------------------------------------|--------------------------------------|-----------------------------------------|
| ¥      | Tahun Ajaran : 2024/2025   Semester : Ganjil Ubah                      |                                      | 👹 Jumat, 26 Juli 2024 🔕 Jam : 17:09 WIB |
| ۵      | 🕷 Home / Admin / Data / Data Jadwal Pelajaran / Lihat Jadwal Pelajaran |                                      | <b>€</b> Back                           |
| 1      |                                                                        | — Tambuh Data                        |                                         |
| ă<br>A | Hari                                                                   | Mata Pelajaran                       |                                         |
|        | - Pilih Hari -                                                         | 🗸 - Pilih Pelajaran -                | v                                       |
| 0      | Jam Pelajaran                                                          | Guru Pelajaran                       |                                         |
|        | - Pilih Hari Terlebuh Dulu -                                           | ✓ Pilih Mata Pelajaran Terlebih Dulu | v                                       |
|        |                                                                        |                                      | <b>B</b> Simpan                         |

Gambar 5.8 Halaman Input Data Jadwal Pelajaran

#### 9. Halaman *Input* Pengumuman

Halaman *input* pengumuman digunakan untuk admin menambah pengumuman ke dalam sistem. Adapan tampilan halaman *input* data jam belajar dapat dilihat pada gambar 5.9.

| Tahun Ajaran : 2024/2025   Semester : Ganjil (Ubah                     |                                                                                               | 📋 Jumat, 26 Juli 2024 🌘 Jam |
|------------------------------------------------------------------------|-----------------------------------------------------------------------------------------------|-----------------------------|
| 😤 Home / Admin / Pengumuman                                            |                                                                                               |                             |
|                                                                        | — Əuət Pengumumun                                                                             |                             |
| Judul Pengumuman                                                       | Isi Pengumuman                                                                                |                             |
| Judul pengumuman                                                       | X <sup>*</sup> B U Ø Source Sans Pro <sup>+</sup> A <sup>+</sup> ≡ ≡ ≡ <sup>+</sup> ■ ∞ X Φ ? |                             |
| Gambar                                                                 | Ketikan pengumuman disini                                                                     |                             |
| Choose File No file chosen                                             |                                                                                               |                             |
| <ul> <li>Exstensi nie : Jpg / Jpeg / png (waksimat 1,000kg)</li> </ul> |                                                                                               |                             |
| Kategori Pengumuman                                                    |                                                                                               |                             |
| Umum Pengumuman                                                        |                                                                                               |                             |
| Penting Kegistan                                                       | =                                                                                             |                             |
|                                                                        |                                                                                               |                             |

Gambar 5.9 Halaman *Input* Pengumuman

#### 10. Halaman Input Entry Nilai Siswa

Halaman *input* data nilai digunakan untuk guru menambah nilai pelajaran siswa ke dalam sistem. Adapan tampilan halaman *input* data jam belajar dapat dilihat pada gambar 5.10.

| Input Nilai          |
|----------------------|
| Siswa                |
| - Pilih Siswa -      |
| Nilai Tugas          |
|                      |
| Nilai Ujian Harian   |
|                      |
| Nilai Mid Semester   |
|                      |
| Nilai Ujian Semester |
|                      |
| <b>D</b> Simpan      |

## Gambar 5.10 Halaman Input Nilai Siswa

11. Halaman Input Profil

Halaman *input* data profil digunakan untuk siswa menambah foto profil ke dalam sistem. Adapan tampilan halaman *input* data jam belajar dapat dilihat pada gambar 5.11.

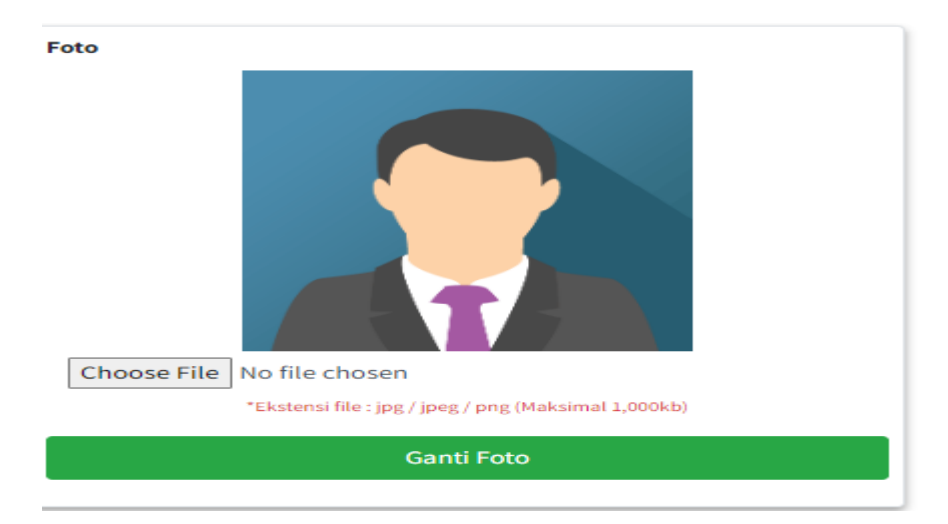

Gambar 5.11 Halaman Input Profil

#### 12. Halaman Input Absensi Siswa

Halaman *input* data absensi siswa digunakan untuk wali kelas menambahkan absensi siswa pada saat akhir semester ke dalam sistem. Adapan tampilan halaman *input* absensi siswa dapat dilihat pada gambar

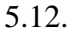

| Tahun Ajaran | : 2024/2025   Sem  | iester : Ganjil |         |                    |       |         |      | i Rabu, 31 Juli 2024 🔇 Ja |
|--------------|--------------------|-----------------|---------|--------------------|-------|---------|------|---------------------------|
| <b>Home</b>  | / Wali kelas / Abs | ensi / InputA   | osensi  |                    |       |         |      |                           |
| Input Abse   | nsi Kelas VII E T  | ïahun Ajaran    | 2024/20 | 25 Semester Ganjil |       |         |      |                           |
| Tahun Ajar   | an                 |                 |         |                    |       | Nama K  | elas |                           |
| 2024/203     | 25                 |                 |         |                    |       | VILE    |      |                           |
| Semester     |                    |                 |         |                    |       | Tingkat |      |                           |
| Ganjil       |                    |                 |         |                    |       | VII     |      |                           |
| Wali Kelas   |                    |                 |         |                    |       |         |      |                           |
| OLIP         |                    |                 |         |                    |       |         |      |                           |
| Absensi Sis  | swa                |                 |         |                    |       |         |      |                           |
|              |                    |                 |         |                    |       |         |      | Simpan Data               |
| No.          | Nama               | NISN            | NIS     | Jenis Kelamin      | Sakit |         | Izin | Alpha                     |
| 1            | pia                | 111             | 111     | Perempuan          | 0     |         | 0    | 0                         |
| 2            | FRENGKI            | 33              | 33      | Laki-Laki          | 0     |         | 0    | 0                         |

Gambar 5.12 Halaman Input Absensi Siswa

#### 13. Halaman Input Data Peran Siswa Kelas

Halaman *input* data peran siswa kelas digunakan untuk wali kelas menambahkan peran siswa terhadap kelas yang diwalikan ke dalam sistem. Adapan tampilan halaman *input* absensi siswa dapat dilihat pada gambar 5.13.

| Tambah Peran Siswa Kelas | ×              |
|--------------------------|----------------|
| Pilih Siswa              | Pilih Peran    |
| FRENGKI ~                | Ketua Kelas 🗸  |
|                          | Simpan 🗙 Batal |

Gambar 5.13 Halaman Input Peran Siswa Kelas

#### 5.1.2 Implemenntasi Halaman Output

#### 5.1.2.1 Halaman Output Admin

1. Halaman Dashboard

Halaman ini adalah halaman utaman admin ketika sudah melakukan login.

Adapun tampilan halaman dashboard dapat dilihat pada gambar 5.14

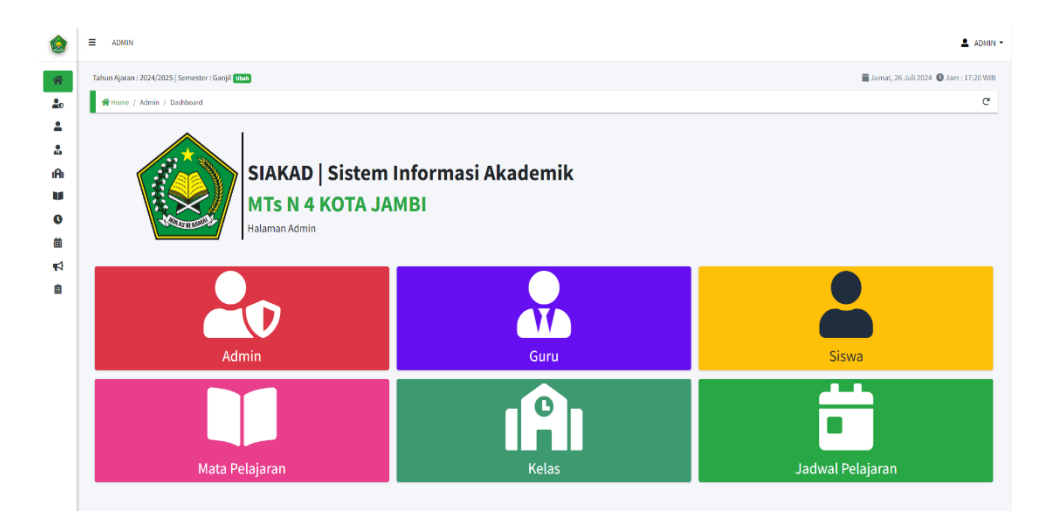

Gambar 5.14 Halaman Dashboard

2. Tahun Ajaran Dan Semester

Halaman ini adalah halaman yang menampilkan data tahun ajaran dan semester, termasuk juga pilihan untuk admin ketika mau menambah, mengubah, non-aktifkan dan meng-aktifkan tahun ajaran dan semester. Halaman data tahun ajaran dan semester dapat dilihat pada gambar 5.15

| jaran : 2024/2025   Semester : Ganjil un<br>me / Data / Data Tahun Ajaran dan Ser | nub)<br>Smisler |                |        |          |                               |
|-----------------------------------------------------------------------------------|-----------------|----------------|--------|----------|-------------------------------|
| rme / Data / Data Tahun Ajaran dan Ser                                            | emester         |                |        |          | Jumat, 26 Juli 2024 🕚 Jam : 1 |
|                                                                                   |                 |                |        |          |                               |
|                                                                                   |                 | + Tambah Tahun | Njaran |          |                               |
| ahun Ajaran dan Semester                                                          |                 |                |        |          |                               |
| No.                                                                               | Tahun Ajaran    | Status         | *      | Semester | Status                        |
| 1                                                                                 | 2025/2026       | 0              | 🗭 Edit | Ganjil   | ٥                             |
| 2                                                                                 | 2024/2025       |                |        |          |                               |
|                                                                                   |                 | 0              | 🗭 Edit | Genap    | ٥                             |

Gambar 5.15 Halaman Tahun Ajaran Dan Semester

3. Halaman Data Siswa

Halaman ini adalah halaman yang menampilkan data siswa, termasuk juga pilihan untuk admin ketika mau menambah, mengubah, menghapus data siswa. Halaman data siswa dapat dilihat pada gambar 5.16.

|     |                    |            |          |                 | + Tambah Data |                                          |
|-----|--------------------|------------|----------|-----------------|---------------|------------------------------------------|
| Da  | ata Siswa          |            |          |                 |               |                                          |
| Shi | 10 ¢ en            | tries      |          |                 |               | Search:                                  |
| I   | No.                | NISN       | ni NIS ↑ | Nama            | 14 Kelas      | *                                        |
|     | 1                  | 0066174406 | 3434     | Ahmad tORIKfaaa | 7A            | Distail (2 Edit ) Happer 🔒 uban Password |
|     | 2                  | 6978       | 7878     | ALUKAR          | KELAS 7B      | @ Zettall 🖉 Edit 🇃 Hapus 🚔 Utan Password |
|     | 3                  | 666        | 666      | BALMOND         | KELAS 7B      | Detail 🕼 Edit Tatus 🗟 Utan Password      |
|     | 4                  | 222        | 99       | Dika Permana    | 7 A           | 👁 Detail 🕼 Edit 🗃 Hapus 🚔 Ubah Password  |
|     | 5                  | 8292929    | 8282     | Dina            | 7 A           | Detail 🛛 Edit Thapus 🚔 Ubah Password     |
|     | 6                  | 69         | 7979     | HNZ             | KELAS 7B      | @ Excell @ Edit Thapus Auton Parsword    |
|     | 7                  | 8292929292 | 7726     | Lisa Putri      | KELAS 7D      | Detail Cf Edit Bapas Auton Passoord      |
|     | 8                  | 3434939    | 9349     | RANDA           | KELAS 7D      | Detail 🕼 Edit 🗃 Hapus 🚔 Ubah Password    |
|     | 9                  | 99         | 99       | SOBER           | KELAS 7B      | ● Detail (2 Edit ) Hapus ▲ Ubah Password |
| Shi | iowing 1 to 9 of 9 | entries    |          |                 |               | Previous                                 |
|     |                    |            |          |                 |               |                                          |

Gambar 5.16 Halaman Data Siswa

### 4. Halaman Data Guru

Halaman ini adalah halaman yang menampilkan data guru, termasuk juga pilihan untuk admin ketika mau menambah, mengubah, menghapus data guru. Halaman data guru dapat dilihat pada gambar 5.17.

| NU         Note Carry of Michael Section (Note Section (Note Sectin (Note Section (Note Sectin (Note Section (Note Sectin (N                                                                                   | No. •         Koćć Garu         NiPytrk         Nama •         Arefa Kalami •         Preddkan Terakhir •         CC           1         A4         0000909999933         RND         Laki-Laki         S2                                                                                                    |
|----------------------------------------------------------------------------------------------------|----------------------------------------------------------------------------------------------------|
| file               file                file               file               file <th>Nome al         person         State         State</th> | Nome al         person         State         State                                                                                                    |
| Kóde Cásru (m)         Niñh (m)         Niñh (m)         Niñh (m)         Jucis Edelmin (m)         Penddišan tenkkir (m)         Oddišan tenkkir (m)           DA         000000000000000000000000000000000000                                                                                                    | No. •         Kode Garar •         Nama         Nama         Jettis Kodamia         Peterdidkan Terakhir •         O           1         0A         000000000000000000000000000000000000                                                                                                    |
| DA         000099999933         RND         Lak-Laki         S2         Geode of the geode of the geode of                                                                                                    | 1         DA         000099999933         RUD         Laki-Laki         S2         One of the state         Runn ment           2         df         3L4         saded         Permpan         S2         One of the state         Contrast         Contrast         Contras         Contrast         Contras                                                                                                    |
| off         344         sadid         Permpuan         52         Group         Group         Sector           No         3444         sdnd         Lali-Lali         S2         Group         Group                                                                                                    | 2         df         3/34         sadd         Permpan         S2         0.000         2011         1000         2010         1000         2010         2000         2010         2000         2010         2000         2010         2000         2010         2000         2010         2000         2010         2000         2010         2000         2010         2000         2010         2000         2010         2000         2010         2000         2010         2000         2010         2000         2010         2010         2010         2010         2010         2010         2010         2010         2010         2010         2010         2010         2010         2010         2010         2010         2010         2010         2010         2010         2010         2010         2010         2010         2010         2010         2010         2010         2010         2010         2010         2010         2010         2010         2010         2010         2010         2010         2010         2010         2010         2010         2010         2010         2010         2010         2010         2010         2010         2010         2010         2010         2010         20                                                                                                    |
| iv         26034         debd         Laki Laki         52         Group         Group         Control           NS         5430         NS/NS         NS/NS         Portrpion         S2         Group         Group </td <td>3         in         24244         stad         Lak-Laki         S2         Good 2010         Rest metano           4         NS         \$393         NSINISNIS         Permpuan         \$2         Good 2010         Rest metano           5         W/WO         12345/78902345/78         NG48         Lak-Laki         S1         Good 2010         Rest metano</td>                                                                                                    | 3         in         24244         stad         Lak-Laki         S2         Good 2010         Rest metano           4         NS         \$393         NSINISNIS         Permpuan         \$2         Good 2010         Rest metano           5         W/WO         12345/78902345/78         NG48         Lak-Laki         S1         Good 2010         Rest metano                                                                                                    |
| NIS         S3430         NSWISHIS         Perempian         S2         Occasi [71:0]         Dage (abstract           WOWO         1234578912345773         NSAB         Laik-Laki         S1         Occasi [71:0]         Capital (abstract                                                                                                    | 4         NS         53430         NSI/IS/IS         Pumpuan         S2         Open         Economic<br>(1)         Economic<br>(1)         Economi |
| WOWO         12345/199012345/19         MG48         Lal-Laki         S1         Q 2007         g (s)         Q 1000         g (s)         Q 1000         G 1000         G 1000         G 1000         G 1000         G 1000         G 1000         G 1000         G 1000         G 1000         G 1000         G 1000         G 1000         G 1000         G 1000         G 1000 <thg 1000<="" th=""> <thg 1000<="" th="">         G 1000<td>5 WOWO 1234/57990224/578 NGAB Laki-Laki S1 @Dean grant Theorem</td></thg></thg>                                                                                                    | 5 WOWO 1234/57990224/578 NGAB Laki-Laki S1 @Dean grant Theorem                                                                                                    |
| Bendaur                                                                                                    |                                                                                                    |
| 1 to 5 of 5 entries                                                                                                    | Showing I to 5 of 5 ontries                                                                                                    |
|                                                                                                    |                                                                                                    |
|                                                                                                    |                                                                                                    |
|                                                                                                    |                                                                                                    |

#### Gambar 5.17 Halaman Data Guru

5. Halaman Data Kelas

Halaman ini adalah halaman yang menampilkan data kelas, termasuk juga pilihan unuk admin ketika mau menambah, mengubah, dan menghapus/menambah siswa kelas, melihat dan isi siswa kelas. Halaman data kelas dapat dilihat pada gambar 5.18.

| Data Kelas |          |         |            |              |                                                                                                    |
|------------|----------|---------|------------|--------------|----------------------------------------------------------------------------------------------------|
| No.        | Kelas    | Tingkat | Wali Kelas | Jumlah Siswa | *                                                                                                    |
| 1          | KELAS 7D | IX      | sadad      | 8 Siswa      | Image: Control of the second second secon |
| 2          | 7.A      | VI      | RND        | Sişwa        | <ul> <li>Cristian</li> <li>Tambah Sinus Telas</li> <li>Operati</li> <li>Harper Sinus Telas</li> </ul>                                                                                                    |
| 3          | KELAS 7B | VII     | NGAB       | C Sitwa      | <ul> <li>Øf Lott</li> <li>Ør Tambah Sinus Kelas</li> <li>Ør Detail</li> <li>År Hapus Sinus Kelas</li> </ul>                                                                                                    |
| 4          | VII B    | VII     | sdasd      | O Sitwa      | (2) Can (2) Tambah Sina Kalas<br>⊕ Deta) (2) Tambah Sina Kalas                                                                                                    |
|            |          |         |            |              |                                                                                                    |

Gambar 5.18 Halaman Data Kelas

6. Halaman Data Mata Pelajaran

Halaman ini adalah halaman yang menampilkan data mata pelajaran, termasuk juga pilihan untuk admin ketika mau menambah, dan mengubah, data mata pelajatan. Halaman data mata pelajaran dapat dilihat pada gambar 5.19.

|                             |                |                | + Tambah Data |           |                      |
|-----------------------------|----------------|----------------|---------------|-----------|----------------------|
| Data Mata Pelajaran         |                |                |               |           |                      |
| Show 10 ¢ entries           |                |                |               |           | Search:              |
| No.                         | *              | Mata Pelajaran | *             | Nilai KKM | * *                  |
| 1                           | AGAMA          |                |               | 70        | C Edt                |
| 2                           | Aqidah Akhlak  |                |               | 75        | 2 Core               |
| 3                           | Bahasa Inggris |                |               | 70        | (C) Edt              |
| 4                           | IPA            |                |               | 70        | 🗹 Edit               |
| 5                           | IP5            |                |               | 70        | 🗹 tar                |
| 6                           | MTK            |                |               | 70        | CZ <sup>4</sup> E-GR |
| 7                           | penjas         |                |               | 75        | Cal Edit             |
| 8                           | PPKN           |                |               | 70        | 🖉 Lát                |
| 9                           | SKI            |                |               | 70        | (2) Edt              |
| Showing 1 to 9 of 9 entries |                |                |               |           | Previous             |

Gambar 5.19 Halaman Data Mata Pelajaran

7. Halaman Data Jam Belajar

Halaman ini adalah halaman yang menampilkan data jam belajar, termasuk juga pilihan untuk admin ketika mau menambah, dan mengubah data jam belajar. Halaman data jam belajar dapat dilihat pada gambar 5.20.

| Data Jam Belajar            |             |             |                    |
|-----------------------------|-------------|-------------|--------------------|
| Show 10 + entries           |             |             | Search:            |
| No. +                       | Jam Mulai 👳 | Jam Selesai | » <b>¢</b>         |
| 1                           | 07:25:00    | 07:30:00    | <b>₫</b> Edt.      |
| 2                           | 07:30:00    | 08:15:00    | <mark>ଔ</mark> £dt |
| 3                           | 08:15:00    | 09:00:00    | <b>₫</b> Edit      |
| 4                           | 10:00:00    | 10:30:00    | <b>G</b> Edit      |
| 5                           | 10:30:00    | 11:30:00    | 2 Ede              |
| 6                           | 11:30:00    | 12:30:00    | 🗭 Ede              |
| Showing 1 to 6 of 6 entries |             |             | Previous           |
|                             |             |             |                    |
|                             |             |             |                    |

#### Gambar 5.20 Halaman Data Jam Belajar

8. Halaman Data Jadwal Pelajaran

Halaman ini adalah halaman yang menampilkan data jadwal pelajaran, termasuk juga pilihan untuk admin ketika mau menambah, dan menghapus data jadwal pelajaran. Halaman data jadwal pelajaran dapat dilihat pada gambar 5.21.

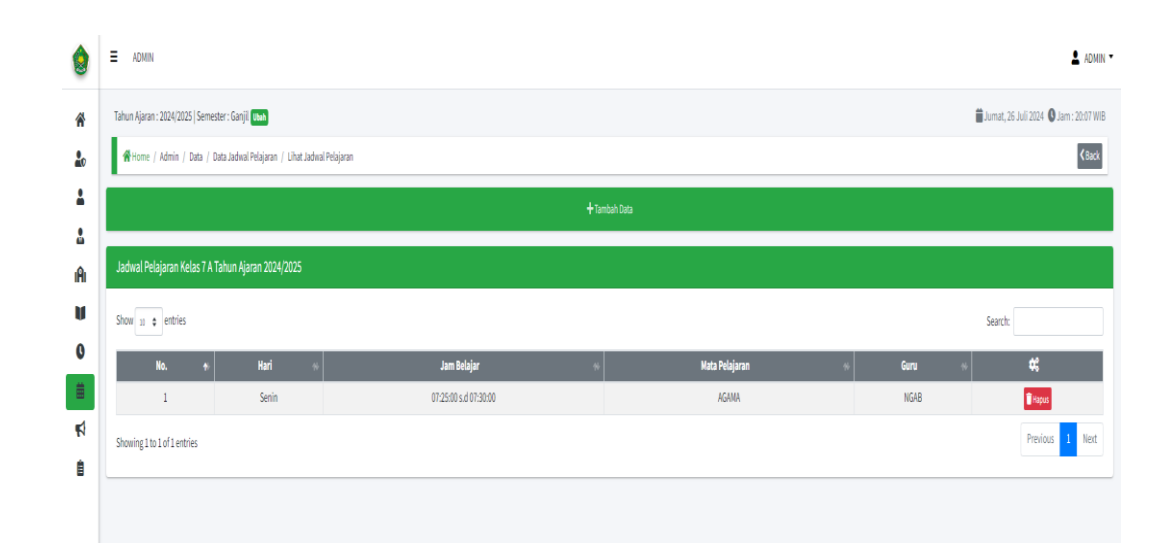

Gambar 5.21 Halaman Data Jadwal Pelajaran

## 9. Halamann Pengumuman

Halaman ini adalah halaman yang menampilkan data pengumuman, termasuk juga pilihan untuk admin ketika mau menambah, mengubah dan menghapus data pengumuman. Halaman data pengumuman dapat dilihat pada gambar 5.22

| Tahun Ajaran : 2024/2025   Semester : Ga | njil Ubah                                                                    | 🛗 Jumat, 26 Juli 2024 🔇 |
|------------------------------------------|------------------------------------------------------------------------------|-------------------------|
| 🖨 Home / Admin / Pengumuman              |                                                                              |                         |
|                                          | + Bust Pengumuman                                                            |                         |
| Data Pengumuman                          |                                                                              |                         |
| ✓ Berhasill Pengumuman yang dipi         | ih telah diperbaharui                                                        |                         |
| Pencarian                                |                                                                              |                         |
| image not available                      | dfdf<br>dfdfasdadd                                                           | e<br>2                  |
|                                          | 👗 Oleh Admin : ADMIN 🗮 Pada : 2024-07-24 14:41:05 🗣 Kategori : Propositionan | •                       |
|                                          | TURNAMEN EMEL                                                                |                         |
|                                          |                                                                              |                         |
| 8                                        | ASDASDAS<br>SISCIASureranadolar                                              | e                       |
|                                          |                                                                              |                         |

Gambar 5.22 Halaman Pengumuman

#### 5.1.2.2 Halaman *Output* Guru

1. Halaman Profil Guru

Halaman ini adalah halaman yang menampilkan dan menambahkan foto profil guru. Halaman profil guru dapat dilihat pada gambar 5.23.

| hun Ajaran : 2024/2025   Semester : Ganjil |                     | 🛗 Jumat, 26 Juli 2024 🔘                        |
|--------------------------------------------|---------------------|------------------------------------------------|
| 🐔 Home / Guru / Profil                     |                     |                                                |
| rofil Guru                                 |                     |                                                |
| Kode Guru                                  | Pendidikan Terakhir | Foto                                           |
| WOWO                                       | 51                  |                                                |
| Nama                                       | Telepon             |                                                |
| NGAB                                       | 123456789012        |                                                |
| NIP / NIK                                  | Alamat              |                                                |
| 123456789012345678                         | ASDFASF             |                                                |
| Jenis Kelamin                              |                     |                                                |
| Laki-Laki                                  |                     | Choose File No file chosen                     |
| Tempat, Tanggal Lahir                      |                     | "Eksterii He : jpp://prg/prg/Meksined 1,005bb) |
| 10. 2024 07.14                             |                     | Ganti Foto                                     |

### Gambar 5.23 Halaman Profil Guru

2. Halaman Jadwal Mengajar

Halaman ini adalah halaman yang menampilkan jadwal mengajar guru dan ada menu untuk guru mencetak jadwal mengajar. Halaman profil guru dapat dilihat pada gambar 5.24.

| Tahun Ajaran : 2024/2025   Semester : Ganjil |                     |                  |                | 🛱 Jumat, 26 Juli 2024 🔇 Jan |
|----------------------------------------------|---------------------|------------------|----------------|-----------------------------|
| 📽 Home / Guru / Jadwal Mengajar              |                     |                  |                |                             |
| Jadwal Mengajar Tahun Ajaran 2024/2025       |                     |                  |                |                             |
|                                              |                     |                  |                |                             |
|                                              |                     | Senin            |                |                             |
| No.                                          | Jam Pelajaran       |                  | Mata Pelajaran | Kelas                       |
| 1                                            | 07:25:00 - 07:30:00 |                  | AGAMA          | 7.6                         |
|                                              |                     |                  |                |                             |
|                                              |                     | Selasa           |                |                             |
| No.                                          | Jam Pelajaran       |                  | Mata Pelajaran | Kelas                       |
|                                              |                     | Tidak Ada Jadwal |                |                             |
|                                              |                     | Rabu             |                |                             |
| No.                                          | Jam Pelajaran       |                  | Mata Pelajaran | Keias                       |
|                                              |                     | Tidak Ada Jadwal |                |                             |
|                                              |                     | Maran In         |                |                             |
|                                              |                     | Kamis            |                |                             |
| No.                                          | Jam Pelajaran       |                  | Mata Pelajaran | Kolas                       |
| 1                                            | 08:15:00 - 09:03:00 |                  | AGAMA          | KELAS 78                    |
|                                              |                     | Jumat            |                |                             |
|                                              |                     |                  |                |                             |
| N                                            | lam Pelalaran       |                  | Mata Pelalaran | Kelas                       |

Gambar 5.24 Halaman Jadwal Mengajar

3. Halaman Nilai

Halaman ini adalah halaman yang menampilkan data nilai siswa, termasuk juga pilihan untuk guru ketika mau menambah, mengubah dan menghapus olahan nilai. Halaman data pengumuman dapat dilihat pada gambar 5.25.

| Tahun Aj    | jaran : 2024/2 | 2025   Semester : Ganji | l         |               |                      |                      |                        |               |                    |          |
|-------------|----------------|-------------------------|-----------|---------------|----------------------|----------------------|------------------------|---------------|--------------------|----------|
| <b>A</b> Ho | me / Guru      | / Olah Nilai            |           |               |                      |                      |                        |               |                    |          |
| Nilai       |                |                         |           |               |                      |                      |                        |               |                    |          |
| Kelas       |                | :                       | KELAS 7B  |               |                      | Mata Pelaja          | <b>ran</b> :AG         | AMA           |                    |          |
| Tahun       | ı Ajaran       | ť                       | 2024/2025 |               |                      | Semester             | : Ga                   | njil          |                    |          |
| Show        | 10 💠 entri     | ies                     |           |               |                      |                      |                        |               | Search:            |          |
| No 🕈        | NISN 🚸         | Nama Siswa 🚸            | KKM 🚸     | Nilai Tugas 🚸 | Nilai Ujian Harian 🚸 | Nilai Mid Semester 🚸 | Nilai Ujian Semester 🕷 | Nilai Akhir 🚸 | Keterangan         | \$       |
| 1           | 666            | BALMOND                 | 70        | 50            | 90                   | 99                   | 87                     | 82            | Nilai KKM Tercapai | 🛿 Edit 🧻 |
|             | 0070           | ALLIKAD                 | 70        | 00            | 00                   | 98                   | 9.9                    | 99            | Nilai KKM Terranai | 7/10     |

#### Gambar 5.25 Halaman Nilai Guru

4. Halaman Laporan Nilai Mata Pelajaran

Halaman ini adalah halaman guru melihat laporan nilai dan mencetak nilai. Halaman laporan nilai mata pelajaran dapat dilihat pada gambar 5.26

| MTS N 4 KOTA JAMBI<br>JALAN BERDIKARI R123 KELIRAHAN PRO'D SELINCAH KEC. PAAL MERAH<br>Tep:::0123445/1990 |            |                             |                        |                                                 |            |                         |      |                |                |                |                          |   |
|----------------------------------------------------------------------------------------------------|------------|-----------------------------|------------------------|-------------------------------------------------|------------|-------------------------|------|----------------|----------------|----------------|--------------------------|---|
| Filter                                                                                                    |            |                             |                        | Laporan Nila                                    | ai Pelajar | an                      |      |                |                |                |                          |   |
| - Pilih Tahun Ajaran -                                                                                    |            | ♥ Pilih Tahur               | n Ajaran Terlebih Dulu | v                                               | Pilih Kela | ıs Terlebih Dulu        |      |                | ×              | - Pilih Semest | er-                      | v |
| Tampilkan Reset Filter                                                                                    |            |                             |                        |                                                 |            |                         |      |                |                |                |                          |   |
| Guru Pengajar                                                                                             | : NGAB     |                             |                        |                                                 | Mata Pela  | jaran                   | : AG | AMA            |                |                |                          |   |
| Kelas                                                                                                    | :7A        |                             |                        |                                                 | Tahun Aja  | ran                     | : 20 | 24/2025        |                |                |                          |   |
| Semester                                                                                                  | : Ganjil   |                             |                        |                                                 |            |                         |      |                |                |                |                          |   |
| Copy Excel CSV PD                                                                                         | F          |                             |                        |                                                 |            |                         |      |                |                |                | Search:                  |   |
| Nama                                                                                                    | + *        | Nilai 💀<br>Tugas            | Nilai<br>Ujian Harian  | <ul> <li>Nilai</li> <li>Mid Semester</li> </ul> | er 🕬       | Nilai<br>Ujian Semester |      | Nilai<br>Akhir |                | ≪<br>ККМ       | Keterangan               | * |
| Ahmad tORIKfaaa                                                                                           | 0066174406 | 80                          | 80                     | 80                                              |            | 80                      |      | 80             |                | 70             | Nilai KKM Tercapai       |   |
| Dika Permana                                                                                              | 222        | 32                          | 33                     | 34                                              |            | 34                      |      | 33             |                | 70             | Nilai KKM Tidak Tercapai |   |
| Dina                                                                                                    | 8292929    | 96                          | 95                     | 99                                              |            | 30                      |      | 80             |                | 70             | Nilai KKM Tercapai       |   |
| Showing 1 to 3 of 3 entries                                                                               | N<br>Ke    | lengetahui,<br>pala Sekolah |                        |                                                 |            |                         |      | Jamb           | oi, 26-<br>Gur | 07-2024<br>U   |                          |   |
|                                                                                                    | Ratna Sa   | ri Dewi,S.Pd, M.Pd          |                        |                                                 |            |                         |      |                | NGA            | B              |                          |   |

Gambar 5.26 Halaman Laporan Nilai Mata Pelajaran

## 5.1.2.3 Halaman Output Wali Kelas

1. Halaman Siswa Kelas

Halaman ini adalah halaman wali kelas melihat data siswa pada kelas yang

di walikan. Halaman siswa kelas dapat dilihat pada gambar 5.27.

| WALI KELAS                    |                                |      |     |               |                                 |  |  |
|-------------------------------|--------------------------------|------|-----|---------------|---------------------------------|--|--|
| Tahun Ajaran : 2024/2025   Se | mester : Ganjil                |      |     |               | 🗰 Rabu, 31 Juli 2024 🔇 Jam : 03 |  |  |
| 🛠 Home / Wali kelas / Ka      | elas                           |      |     |               |                                 |  |  |
| Data Kelas VII E yang Diw     | valikan Tahun Ajaran 2024/2025 |      |     |               |                                 |  |  |
| Tahun Ajaran                  |                                |      |     | Nama Kelas    |                                 |  |  |
| 2024/2025                     |                                |      |     | VILE          |                                 |  |  |
| Wali Kelas                    |                                |      |     | Tingkat       |                                 |  |  |
| OLIP                          |                                |      |     | VII           |                                 |  |  |
| Tambah Peran                  |                                |      |     |               |                                 |  |  |
| No.                           | Nama                           | NISN | NIS | Jenis Kelamin | Peran                           |  |  |
|                               | aia                            | 111  | 111 | Perempuan     | Ketua Kelas                     |  |  |
| 1                             | pre                            |      |     |               |                                 |  |  |

Gambar 5.27 Halaman Siswa Kelas

2. Halaman Jadwal Kelas

Halaman ini adalah halaman wali kelas melihat data jadwal pelajaran pada kelas yang di walikan. Halaman jadwal kelas dapat dilihat pada gambar 5.28.

| ٢   | WALI KELAS                              |                               |                  | L NGAG                                  |  |  |  |  |  |
|-----|-----------------------------------------|-------------------------------|------------------|-----------------------------------------|--|--|--|--|--|
| ñ   | Tahun Ajaran : 2024/2025   Seme         | ster : Ganjil                 |                  | 🖬 Jumat, 26 Juli 2024 🕒 Jam : 18:07 W/B |  |  |  |  |  |
| ıAı | 🛱 Harre   Wali Kelaz / Jadeal Pelajaran |                               |                  |                                         |  |  |  |  |  |
| #   | Jadwal Pelajaran Kelas KEL              | LAS 7B Tahun Ajaran 2024/2025 |                  | Boost                                   |  |  |  |  |  |
|     |                                         |                               |                  |                                         |  |  |  |  |  |
| ÷.  |                                         |                               | Senin            |                                         |  |  |  |  |  |
|     | No.                                     | Jam Pelajaran                 | Mata Pelajaran   | Guru Pengajar                           |  |  |  |  |  |
|     | 1                                       | 07:30:00 - 08:15:00           | PPKN             | stasd                                   |  |  |  |  |  |
|     | Selara                                  |                               |                  |                                         |  |  |  |  |  |
|     | No.                                     | Jam Pelajaran                 | Mata Pelajaran   | Guru Pengajar                           |  |  |  |  |  |
|     |                                         |                               | Tidak Ada Jadwal |                                         |  |  |  |  |  |
|     |                                         |                               | Rabu             |                                         |  |  |  |  |  |
|     | No.                                     | Jam Pelajaran                 | Mata Pelajaran   | Guru Pengajar                           |  |  |  |  |  |
|     | 1                                       | 07:30:00 - 08:15:00           | IPA.             | RND                                     |  |  |  |  |  |
|     |                                         |                               | Kamis            |                                         |  |  |  |  |  |
|     | No.                                     | Jam Pelajaran                 | Mata Pelajaran   | Guru Pengajar                           |  |  |  |  |  |
|     | 1                                       | 08:15:00-09:00:00             | AGAMA            | NG4B                                    |  |  |  |  |  |
|     |                                         |                               | Jumat            |                                         |  |  |  |  |  |
|     | No.                                     | Jam Pelajaran                 | Mata Pelajaran   | Guru Pengajar                           |  |  |  |  |  |

Gambar 5.28 Halaman Jadwal Kelas

3. Halaman Nilai Siswa Kelas

Halaman ini adalah halaman wali kelas melihat data nilai siswa pada kelas yang di walikan. Halaman nilai siswa kelas dapat dilihat pada gambar 5.29.

|                               |                               | <b>M</b><br>Jalan berdikari | TS N 4 KOTA JA<br>RT.23 KELURAHAN PAYO SELIN<br>Telp : 082234567890 | MBI<br>Icah kec. paal merah | 1                               |                 |
|-------------------------------|-------------------------------|-----------------------------|---------------------------------------------------------------------|-----------------------------|---------------------------------|-----------------|
|                               |                               | Data Nilai Siswa K          | elas Tahun Ajaran 2024                                              | /2025 Semester Ganjil       |                                 |                 |
| Nama Wali Kelas<br>Nama Kelas | : NGAB<br>: KELAS 7B          |                             | NIP / NIK<br>Tingkat K                                              | : 1234567<br>elas : VII     | 89012345678                     |                 |
| Nilai Siswa Kelas             |                               |                             |                                                                     |                             |                                 | Search:         |
| ti<br>No.                     | **<br>Nama                    | NISN                        | ∾<br>NIS                                                            | Nilai 44<br>AGAMA           | Nilai ++<br>IPA                 | Nilai %<br>PPKN |
| 1                             | HNZ                           | 69                          | 7979                                                                |                             |                                 |                 |
| 2                             | SOBER                         | 99                          | 99                                                                  |                             |                                 |                 |
| 3                             | BALMOND                       | 666                         | 666                                                                 | 82                          |                                 | -               |
| 4                             | ALUKAR                        | 6978                        | 7878                                                                | 99                          | +                               | -               |
| Showing 1 to 4 of 4 entries   | Mengetahui,<br>Kepala Sekolah |                             |                                                                     |                             | Jambi, 26-07-2024<br>Wali Kelas |                 |
|                               | Ratna Sari Dewi,S.Pd, M.P     | d                           |                                                                     |                             | NGAB                            |                 |

### Gambar 5.29 Halaman Nilai Siswa Kelas

4. Halaman Absensi Siswa

Halaman ini adalah halaman wali kelas mengelola absensi pada kelas yang di walikan. Halaman absensi siswa kelas dapat dilihat pada gambar 5.31.

| ranum Agaraft ( 2024/ 2025 | a li dennester i olanijir           |            |                |            |               |       | Rab0, 31 | 1011 2024 <b>Q</b> Ja |
|----------------------------|-------------------------------------|------------|----------------|------------|---------------|-------|----------|-----------------------|
| 🖶 Home / Wali kelas        | / Absensi                           |            |                |            |               |       |          |                       |
| Data Absensi Kelas V       | 'll B Tahun Ajaran 2024/2025 Semesi | ter Ganjil |                |            |               |       |          | + Input Abse          |
| Tahun Ajaran               |                                     |            |                | Nama Kelas |               |       |          |                       |
| 2024/2025                  |                                     |            |                | VII B      |               |       |          |                       |
| Semester                   |                                     |            |                | Tingkat    |               |       |          |                       |
| Ganjil                     |                                     |            |                | VII        |               |       |          |                       |
| Wali Kelas                 |                                     |            |                |            |               |       |          |                       |
| NGABE                      |                                     |            |                |            |               |       |          |                       |
| Absensi Siswa              |                                     |            |                |            |               |       |          |                       |
| No.                        | Nama                                | NISN       | NIS            |            | Jenis Kelamin | Sakit | Izin     | Alph                  |
| 1                          | RANDA                               | 3434939    | 9349           |            | Laki-Laki     | 1     | 3        | 2                     |
| 2                          | SOBER                               | 99         | 99             |            | Laki-Laki     | 0     | 0        | 0                     |
| 3                          | BALMONDd                            | 666        | 65666666666666 |            | Laki-Laki     | 0     | 0        | 0                     |
|                            |                                     |            |                |            |               |       |          |                       |

Gambar 5.30 Halaman Nilai Absensi Siswa

#### 5.1.2.4 Halaman Output Siswa

1. Halaman Profil Siswa

Halaman ini adalah halaman siswa melihat dan menambahkan foto profil siswa. Halaman profil siswa dapat dilihat pada gambar 5.31.

| Tahun Ajaran : 2024/2025   Semester : Ganjil |               | 🛗 Jumat, 26 Juli 2024 🕊                            |
|----------------------------------------------|---------------|----------------------------------------------------|
| ne / Siswa / Profil                          |               |                                                    |
| Profil Siswa                                 |               |                                                    |
| NISN                                         | Nomor Telepon | Foto                                               |
| 666                                          | 322           |                                                    |
| NIS                                          | Alamat        |                                                    |
| 666                                          | DSDD          |                                                    |
| Nama                                         |               |                                                    |
| BALMOND                                      |               |                                                    |
| Jenis Kelamin                                |               |                                                    |
| Laki-Laki                                    |               | Choose File No file chosen                         |
| Tempat Lahir                                 |               | Extremented. (ME), Beell, beell beerlevent 2000et0 |
| J81                                          |               | Ganti Foto                                         |
| Tanggal Lahir                                |               |                                                    |
| 10/07/2024                                   |               |                                                    |

#### Gambar 5.31 Halaman Profil Siswa

2. Halaman Jadwal Pelajaran

Halaman ini adalah halaman siswa melihat jadwal pelajaran. Halaman jadwal pelajaran dapat dilihat pada gambar 5.32.

| ۲ | ≡ SISWA             |                 |                     |        |                          | L BALMOND                               |
|---|---------------------|-----------------|---------------------|--------|--------------------------|-----------------------------------------|
| * | Semester : Ganjil   |                 |                     |        |                          | 👹 Jumat, 26 Juli 2024 🔘 Jam : 18:26 WIB |
| * | 🖷 Home / Sisua / Ja | idwal Pelajaran |                     |        |                          | C                                       |
|   | Jadwal Pelajaran    |                 |                     |        |                          | Өсөл                                    |
| æ |                     |                 |                     |        |                          |                                         |
|   | Kelas               | : KELAS 7B      | Wali Kelas          | : NGAB | Tahun Ajaran : 2024/2025 |                                         |
|   |                     |                 |                     |        | Senin                    |                                         |
|   | No.                 |                 | Jam Pelajaran       | _      | Mata Pelajaran           | Geru Pelajaran                          |
|   | 1                   |                 | 07:30:00 - 08:15:00 |        | PPKN                     | scasd                                   |
|   |                     |                 |                     |        |                          |                                         |
|   |                     |                 |                     |        | Selasa                   |                                         |
|   | No.                 |                 | Jam Pelajaran       |        | Mata Pelajaran           | Goro Pelajaran                          |
|   |                     |                 |                     |        | Tidak Ada Jadwal         |                                         |
|   |                     |                 |                     |        | Rabu                     |                                         |
|   | No.                 |                 | Jam Pelajaran       |        | Mata Pelajaran           | Geru Pelajaran                          |
|   | 1                   |                 | 07:30:00 - 08:15:00 |        | IPA                      | RND                                     |
|   | _                   |                 |                     |        |                          |                                         |
|   |                     |                 |                     |        | Kamis                    |                                         |
|   | No.                 |                 | Jam Pelajaran       |        | Mata Pelajaran           | Guru Pelajaran                          |
|   | 1                   |                 | 66:15:00 - 09:00:00 |        | AGAMA                    | NGAB                                    |
|   |                     |                 |                     |        |                          |                                         |
|   |                     |                 |                     |        | Jumat                    |                                         |

Gambar 5.32 Halaman Jadwal Pelajaran

3. Halaman Nilai Akhir Siswa

Halaman ini adalah halaman siswa melihat nilai akhir. Halaman nilai akhir siswa dapat dilihat pada gambar 5.33.

|                        | MTS N 4 KOTA JAMBI<br>Jalah berdikari rezis kelurahan pavo selincah kec. paal merah<br>Toj: orizimaribi |     |                   |             |                    |  |
|------------------------|----------------------------------------------------------------------------------------------------|-----|-------------------|-------------|--------------------|--|
|                        |                                                                                                    |     | NILAI AKHIR       |             |                    |  |
| Filter                 |                                                                                                    |     |                   |             |                    |  |
| - Pilih Tahun Ajaran - | ▪ Pilih Semes                                                                                           | er- | ▼ Tampilkan Reset | Filter      |                    |  |
|                        |                                                                                                    |     |                   |             |                    |  |
| Nama Siswa             | : BALMOND                                                                                               |     |                   | Tahun Ajara | an : 2024/2025     |  |
| NISN                   | : 666                                                                                                   |     |                   | Semester    | : Ganjil           |  |
| NIS                    | :666                                                                                                    |     |                   | Jurusan     | :                  |  |
| Kelas                  | : KELAS 7B                                                                                              |     |                   |             |                    |  |
| Nilai Pelajaran        |                                                                                                    |     |                   |             |                    |  |
| Mata Pelajaran         |                                                                                                    | KKM | Nilai Akhir       |             | Keterangan         |  |
| AGAMA                  |                                                                                                    | 70  | 82                |             | Nilai KKM Tercapai |  |

Gambar 5.33 Halaman Nilai Akhir Siswa

4. Halaman Pengumuman

Halaman ini adalah halaman siswa melihat pengumuman. Halaman pengumuman dapat dilihat pada gambar 5.34.

| siswa 🗉                                                                       |                                                                         | L BALNOND                                 |
|-------------------------------------------------------------------------------|-------------------------------------------------------------------------|-------------------------------------------|
| Tahun Ajaran : 2024/2025   Semester : Gar       Home / Siswa / Pengumuman Sek | nji<br>solo                                                             | ∰ Jurnat, 26 Juli 2024. © Jurn : 20×43 WB |
| Pengumuman                                                                    |                                                                         |                                           |
| Inspende available                                                            | etel<br>d'électioné<br>                                                 |                                           |
| e                                                                             | TURNMEN ENEL<br>TOUR                                                    | €kaskingkyoya<br>-                        |
|                                                                               | 👗 Oleh Admin : AOMEN 👹 Pada : 2014-07-23 13 18:51 🗣 Kangput 🛛 🕎 Kangput | 🔮 Baca Salangkapoya                       |
| <b>.</b>                                                                      | ASSANDAS<br>5450455000000000                                            |                                           |
|                                                                               | 🍰 Clich Admis: JOHN. 🋗 Pads: 2024/07-22 19:38:10 🗣 Kategori: 🚥          | 🖶 Baca Selengkapnya                       |
| Total Data - 3 Records                                                        |                                                                         | Previous 1 Next                           |

Gambar 5.34 Halaman Pengumuman

### 5.2 PENGUJIAN SISTEM

Pengujian sistem adalah tahap untuk menguji berbagai fungsi dalam sistem informasi akademik berbasis web yang telah dibuat, guna memastikan bahwa sistem tersebut berfungsi sesuai dengan harapan. Metode yang digunakan dalam pengujian ini adalah *Black Box Testing*.

1. Pengujuan Login

Pengujian ini bertujuan untuk memastikan bahwa proses login berjalan dengan baik.

| Modul    | Prosedur          | Masukan    | Keluaran         | Hasil            | Kesimpula |
|----------|-------------------|------------|------------------|------------------|-----------|
| yang     | Pengujian         |            | Yang             | Yang             | n         |
| diuji    |                   |            | Diharapkan       | Didapat          |           |
| Login    | - Membuka         | Username   | User berhasil    | User             | Baik      |
| (berhasi | <i>website</i> di | dan        | <i>login</i> dan | berhasil         |           |
| 1)       | browser           | password   | masuk            | <i>login</i> dan |           |
|          | -Tampilkan        | yang benar | kedalam          | masuk            |           |

## Tabel 5.1 Pengujian Login

|                  | halaman<br>login<br>- Input<br>username<br>dan<br>password                                                                                                    | sesuai<br>dengan<br><i>database</i>                                                          | sistem                                               | kedalam<br>sistem                                                                                                    |      |
|------------------|----------------------------------------------------------------------------------------------------|----------------------------------------------------------------------------------------------|------------------------------------------------------|----------------------------------------------------------------------------------------------------|------|
| Login<br>(gagal) | - Membuka<br>website di<br>browser<br>-Tampilkan<br>halaman<br>login<br>- Input<br>username<br>dan<br>password<br>yang tidak<br>benar dan<br>tidak<br>terdaftar ke<br>dalam<br>databes | Username<br>dan<br>password<br>yang tidak<br>benar dan<br>tidak sesuai<br>dengan<br>database | Tampil pesan<br>username<br>dan<br>password<br>salah | User tidak<br>bisa<br>masuk<br>kedalam<br>sistem dan<br>harus<br>memasukk<br>an<br><i>username</i><br>dan<br><i>password</i><br>yang<br>sesuai<br>dengan<br><i>database</i> | Baik |

2. Pengujian Mengelola Data Tahun Ajaran Dan Semester

Pengujian ini bertujuan untuk memastikan bahwa proses mengelola data tahun ajaran dan semester berjalan dengan baik.

Tabel 5.2 Pengujian Mengelola Data Tahun Ajaran Dan Semester

| Modul    | Prosedur           | Masuk  | Keluaran Yang     | Hasil    | Kesi |
|----------|--------------------|--------|-------------------|----------|------|
| yang     | Pengujian          | an     | Diharapkan        | Yang     | mpu  |
| diuji    |                    |        |                   | Didapat  | lan  |
| Menamb   | -Pilih menu ubah   | Input  | Data tahun ajaran | Data     | Berh |
| ah tahun | dibagian kiri atas | data   | dan semester      | tahun    | asil |
| ajaran   | halaman            | tahun  | berhasil          | ajaran   |      |
|          | - Klik button      | ajaran | ditambahkan       | dan      |      |
|          | tambah tahun       |        |                   | semester |      |
|          | ajaran             |        |                   | berhasil |      |
|          | - Isi form         |        |                   | ditambah |      |
|          | - Klik simpan      |        |                   | kan      |      |

| Mengedi  | - Pilih menu ubah       | Input   | Data tahun ajaran | Data      | Berh |
|----------|-------------------------|---------|-------------------|-----------|------|
| t tahun  | dibagian kiri atas      | data    | dan semester      | tahun     | asil |
| ajaran   | halaman                 | tahun   | berhasil diubah   | ajaran    |      |
| _        | - Klik button edit      | ajaran  |                   | dan       |      |
|          | - Isi <i>form</i> untuk | •       |                   | semester  |      |
|          | mengubah data           |         |                   | berhasil  |      |
|          |                         |         |                   | diubah    |      |
| Mengakt  | - Pilih menu ubah       | Klik    | Tahun ajaran dan  | Tahun     | Berh |
| ifkan    | dibagian kiri atas      | aktifka | semester berhasil | ajaran    | asil |
| tahun    | halaman                 | n       | diaktifkan        | dan       |      |
| ajaran   | - Klik button           |         |                   | semester  |      |
| dan      | <i>power</i> dibagian   |         |                   | berhasil  |      |
| semester | kolom status            |         |                   | diaktifka |      |
|          | - Tampil                |         |                   | n         |      |
|          | notifikasi              |         |                   |           |      |
|          | konfirmasi              |         |                   |           |      |

## 3. Pengujian Mengelola Data Siswa

Pengujian ini bertujuan untuk memastikan bahwa proses mengelola data siswa berjalan dengan baik.

| <b>Fabel 5.3 Per</b> | ngujian N | Iengelola | Data | Siswa |
|----------------------|-----------|-----------|------|-------|
|----------------------|-----------|-----------|------|-------|

| Modul   | Prosedur      | Masukan           | Keluaran    | Hasil Yang     | Kesimp  |
|---------|---------------|-------------------|-------------|----------------|---------|
| yang    | Pengujian     |                   | Yang        | Didapat        | ulan    |
| diuji   |               |                   | Diharapkan  | _              |         |
| Menamb  | - Pilih menu  | <i>Input</i> data | Data siswa  | Data siswa     | berhasi |
| ahkan   | data siswa    | siswa             | berhasil di | telah berhasil | 1       |
| data    | -             |                   | tambahkan   | tambahkan      |         |
| siswa   | Menampilkan   |                   |             |                |         |
|         | halaman data  |                   |             |                |         |
|         | siswa         |                   |             |                |         |
|         | - Klik button |                   |             |                |         |
|         | tambah siswa  |                   |             |                |         |
|         | - Isi form    |                   |             |                |         |
|         | data siswa    |                   |             |                |         |
|         | - Klik simpan |                   |             |                |         |
| Melihat | - Pilih menu  |                   | Data siswa  | Data siswa     | Berhasi |
| detail  | data siswa    |                   | berhasil    | berhasil       | 1       |
| data    | -             |                   | dilihat     | dilihat        |         |
| siswa   | Menampilkan   |                   |             |                |         |

|                             | halaman data<br>siswa<br>- Klik <i>button</i><br><i>detail</i><br>-<br>Menampilkan<br>data siswa                                                                                                    |                        |                                   |                                   |              |
|-----------------------------|----------------------------------------------------------------------------------------------------|------------------------|-----------------------------------|-----------------------------------|--------------|
| Menguba<br>h data<br>siswa  | <ul> <li>Pilih menu<br/>data siswa</li> <li>Menampilkan<br/>halaman data<br/>siswa</li> <li>Klik <i>button</i><br/><i>edit</i></li> <li>Mengubah<br/>isi pada <i>form</i></li> <li>Klik simpan</li> </ul>            | Mengubah<br>data siswa | Data siswa<br>berhasil<br>diubah  | Data Siswa<br>berhasil<br>diubah  | Berhasi<br>1 |
| Menghap<br>us data<br>siswa | <ul> <li>Pilih menu<br/>data siswa</li> <li>Menampilkan<br/>halaman data<br/>siswa</li> <li>Klik <i>button</i><br/>hapus</li> <li>Tampil<br/>notifikasi<br/>konfirmasi</li> <li>Memilih<br/>pilihan hapus</li> </ul> |                        | Data siswa<br>berhasil<br>dihapus | Data siswa<br>berhasil<br>dihapus | Berhasi<br>1 |

## 4. Pengujian Mengelola Data Guru

Pengujian ini bertujuan untuk memastikan bahwa proses mengelola data guru berjalan dengan baik.

## Tabel 5.4 Pengujian Mengelola Data Guru

| Modul<br>vang                         | Prosedur<br>Penguijan                                                                                                    | Masukan                   | Keluaran<br>Yang                      | Hasil Yang<br>Didapat                    | Kesimp<br>ulan |
|---------------------------------------|----------------------------------------------------------------------------------------------------|---------------------------|---------------------------------------|------------------------------------------|----------------|
| diuji                                 | rengujiun                                                                                                    |                           | Diharapkan                            | Diaupat                                  | ululi          |
| Menamb<br>ahkan<br>data guru          | <ul> <li>Pilih menu<br/>data guru</li> <li>Menampilkan<br/>halaman data<br/>guru</li> <li>Klik <i>button</i><br/>tambah guru</li> <li>Isi <i>form</i><br/>data guru</li> <li>Klik simpan</li> </ul>     | <i>Input</i> data<br>guru | Data guru<br>berhasil di<br>tambahkan | Data guru<br>telah berhasil<br>tambahkan | berhasi<br>1   |
| Melihat<br><i>detail</i><br>data guru | <ul> <li>Pilih menu<br/>data guru</li> <li>Menampilkan<br/>halaman data<br/>guru</li> <li>Klik <i>button</i><br/><i>detail</i></li> <li>Menampilkan<br/>data guru</li> </ul>                            |                           | Data guru<br>berhasil<br>dilihat      | Data guru<br>berhasil<br>dilihat         | Berhasi<br>1   |
| Menguba<br>h data<br>guru             | <ul> <li>Pilih menu<br/>data guru</li> <li>Menampilkan<br/>halaman data<br/>guru</li> <li>Klik <i>button</i><br/><i>edit</i></li> <li>Mengubah<br/>isi pada <i>form</i></li> <li>Klik simpan</li> </ul> | Mengubah<br>data guru     | Data guru<br>berhasil<br>diubah       | Data guru<br>berhasil<br>diubah          | Berhasi<br>1   |
| Menghap<br>us data<br>guru            | <ul> <li>Pilih menu<br/>data guru</li> <li>Menampilkan<br/>halaman data<br/>guru</li> <li>Klik <i>button</i><br/>hapus</li> </ul>                                                                       |                           | Data guru<br>berhasil<br>dihapus      | Data guru<br>berhasil<br>dihapus         | Berhasi<br>1   |

| - Tampi   |       |  |  |
|-----------|-------|--|--|
| notifika  | si    |  |  |
| konfirm   | asi   |  |  |
| - Memil   | ih    |  |  |
| pilihan l | napus |  |  |
|           | -     |  |  |

## 5. Pengujian Mengelola Data Kelas

Pengujian ini bertujuan untuk memastikan bahwa proses mengelola kelas berjalan dengan baik.

| Modul    | Prosedur          | Masukan    | Keluaran     | Hasil Yang     | Kesimp  |
|----------|-------------------|------------|--------------|----------------|---------|
| yang     | Pengujian         |            | Yang         | Didapat        | ulan    |
| diuji    | 0.0               |            | Diharapkan   | Ĩ              |         |
| Menamb   | - Pilih menu      | Input data | Data         | Data kelas     | berhasi |
| ahkan    | data kelas        | kelas      | kelasberhasi | telah berhasil | 1       |
| data     | -                 |            | l di         | tambahkan      |         |
| kelas    | Menampilkan       |            | tambahkan    |                |         |
|          | halaman data      |            |              |                |         |
|          | kelas             |            |              |                |         |
|          | - Klik button     |            |              |                |         |
|          | tambah data       |            |              |                |         |
|          | - Isi <i>form</i> |            |              |                |         |
|          | data kelas        |            |              |                |         |
|          | - Klik simpan     |            |              |                |         |
| Melihat  | - Pilih menu      |            | Data kelas   | Data kelas     | Berhasi |
| detail   | data kelas        |            | berhasil     | berhasil       | 1       |
| data     | -                 |            | dilihat      | dilihat        |         |
| kelas    | Menampilkan       |            |              |                |         |
|          | halaman data      |            |              |                |         |
|          | kelas             |            |              |                |         |
|          | - Klik button     |            |              |                |         |
|          | detail            |            |              |                |         |
|          | -                 |            |              |                |         |
|          | Menampilkan       |            |              |                |         |
|          | data kelas        |            |              |                |         |
|          |                   |            |              |                |         |
| Menamb   | - Pilih menu      |            | Siswa        | Siswa          | Berhasi |
| ah siswa | data kelas        |            | berhasil     | berhasil       | 1       |

| ke kelas                             | -<br>Menampilkan<br>halaman data<br>kelas<br>- Pilih kelas<br>yang mau<br>ditambah<br>siswa<br>- Klik <i>button</i><br>tambah siswa<br>kelas<br>- Pilih siswa<br>- Klik simpan                                                         | ditambah ke<br>kelas                       | ditambah ke<br>kelas                       |              |
|--------------------------------------|----------------------------------------------------------------------------------------------------|--------------------------------------------|--------------------------------------------|--------------|
| Menghap<br>us siswa<br>pada<br>kelas | <ul> <li>Pilih menu<br/>data kelas</li> <li>Menampilkan<br/>halaman data<br/>kelas</li> <li>Klik <i>button</i><br/>hapus</li> <li>Pilih siswa<br/>yang mau<br/>dihapus</li> <li>Klik hapus<br/>siswa yang<br/>telah dipilih</li> </ul> | Siswa<br>berhasil<br>dihapus dari<br>kelas | Siswa<br>berhasil<br>dihapus dari<br>kelas | Berhasi<br>l |

6. Pengujian Mengelola Data Mata Pelajaran

Pengujian ini bertujuan untuk memastikan bahwa proses mengelola data mata pelajaran berjalan dengan baik.

| Modul | Prosedur  | Masukan | Keluaran  | Hasil Yang | Kesimp |
|-------|-----------|---------|-----------|------------|--------|
| yang  | Pengujian |         | Yang      | Didapat    | ulan   |
| diuji |           |         | Diharapka |            |        |

|                                        |                                                                                                    |                                        | n                                                     |                                                   |              |
|----------------------------------------|----------------------------------------------------------------------------------------------------|----------------------------------------|-------------------------------------------------------|---------------------------------------------------|--------------|
| Menamb<br>ah data<br>mata<br>pelajaran | <ul> <li>Pilih menu<br/>data mata<br/>pelajaran</li> <li>Klik <i>button</i><br/>tambah data</li> <li>Isi form</li> <li>Klik simpan</li> </ul> | <i>Input</i> data<br>mata<br>pelajaran | Data mata<br>pelajaran<br>berhasil<br>ditambahk<br>an | Data mata<br>pelajaran<br>berhasil<br>ditambahkan | Berhasi<br>1 |
| Mengedit<br>data mata<br>pelajaran     | <ul> <li>Pilih menu<br/>data mata<br/>pelajaran</li> <li>Klik button<br/>edit</li> <li>Isi form<br/>untuk<br/>mengubah<br/>data</li> </ul>    | Ubah data<br>mata<br>pelajaran         | Data mata<br>pelajaran<br>berhasil<br>diubah          | Data mata<br>pelajaran<br>berhasil diubah         | Berhasi<br>1 |

7. Pengujian Mengelola Data Jam Belajar

Pengujian ini bertujuan untuk memastikan bahwa proses mengelola data jam belajar berjalan dengan baik.

| Modul<br>yang<br>diuji              | Prosedur<br>Pengujian                                                                                                    | Masukan                             | Keluaran<br>Yang<br>Diharapka<br>n                 | Hasil Yang<br>Didapat                       | Kesimp<br>ulan |
|-------------------------------------|----------------------------------------------------------------------------------------------------|-------------------------------------|----------------------------------------------------|---------------------------------------------|----------------|
| Menamb<br>ah data<br>jam<br>belajar | <ul> <li>Pilih menu<br/>data jam<br/>belajar</li> <li>Klik <i>button</i><br/>tambah data</li> <li>Isi form</li> <li>Klik simpan</li> </ul> | <i>Input</i> data<br>jam<br>belajar | Data jam<br>belajar<br>berhasil<br>ditambahk<br>an | Data jam<br>belajar berhasil<br>ditambahkan | Berhasi<br>1   |
| Mengedit<br>data jam<br>belajar     | <ul> <li>Pilih menu<br/>data jam<br/>belajar</li> <li>Klik button</li> </ul>                                                               | Ubah data<br>jam<br>belajar         | Data jam<br>belajar<br>berhasil<br>diubah          | Data jam<br>belajar berhasil<br>diubah      | Berhasi<br>1   |

Tabel 5.7 Pengujian Mengelola Data Jam Belajar

| edit       |  |  |
|------------|--|--|
| - Isi form |  |  |
| untuk      |  |  |
| mengubah   |  |  |
| data       |  |  |

## 8. Pengujian Mengelola Data Jadwal Pelajaran

Pengujian ini bertujuan untuk memastikan bahwa proses mengelola jadwal pelajaran berjalan dengan baik.

| Modul     | Prosedur      | Masukan           | Keluaran  | Hasil Yang  | Kesimp  |
|-----------|---------------|-------------------|-----------|-------------|---------|
| yang      | Pengujian     |                   | Yang      | Didapat     | ulan    |
| diuji     |               |                   | Diharapka |             |         |
|           |               |                   | n         |             |         |
| Menamb    | - Pilih menu  | <i>Input</i> data | Data      | Data jadwal | Berhasi |
| ah data   | data jadwal   | jadwal            | jjadwal   | pelajaran   | 1       |
| jam       | pelajaran     | pelajaran         | pelajaran | berhasil    |         |
| belajar   | - Pilih kelas |                   | berhasil  | ditambahkan |         |
|           | - Klik button |                   | ditambahk |             |         |
|           | lihat jadwal  |                   | an        |             |         |
|           | kelas         |                   |           |             |         |
|           | - Klik button |                   |           |             |         |
|           | tambah data   |                   |           |             |         |
|           | - Isi form    |                   |           |             |         |
|           | jadwal kelas  |                   |           |             |         |
|           | - Klik simpan |                   |           |             |         |
| Menghap   | - Pilih menu  |                   | Data      | Data jadwal | Berhasi |
| us jadwal | data jadwal   |                   | jadwal    | pelajaran   | 1       |
| pelajaran | pelajaran     |                   | pelajaran | berhasil    |         |
|           | - Pilih kelas |                   | berhasil  | dihapus     |         |
|           | - Klik button |                   | dihapus   |             |         |
|           | lihat jadwal  |                   | _         |             |         |
|           | kelas         |                   |           |             |         |
|           | - Klik button |                   |           |             |         |
|           | hapus         |                   |           |             |         |

## Tabel 5.8 Pengujian Mengelola Data Jadwal Pelajaran

| - Tampil     |  |  |
|--------------|--|--|
| notifikasi   |  |  |
| konfirmasi   |  |  |
| - Klik hapus |  |  |

# 9. Pengujian Mengelola Data Pengumuman

Pengujian ini bertujuan untuk memastikan bahwa proses mengelola pengumuman berjalan dengan baik.

| Modul   | Prosedur          | Masukan  | Keluaran      | Hasil Yang     | Kesimp  |
|---------|-------------------|----------|---------------|----------------|---------|
| yang    | Pengujian         |          | Yang          | Didapat        | ulan    |
| diuji   |                   |          | Diharapkan    |                |         |
| Menamb  | - Pilih menu      | Input    | Data          | Data           | berhasi |
| ahkan   | pengumuman        | pengumu  | pengumuma     | pengumuman     | 1       |
| pengumu | -                 | man      | n berhasil di | telah berhasil |         |
| man     | Menampilkan       |          | tambahkan     | tambahkan      |         |
|         | halaman           |          |               |                |         |
|         | pengumuman        |          |               |                |         |
|         | - Klik button     |          |               |                |         |
|         | buat              |          |               |                |         |
|         | pengumuman        |          |               |                |         |
|         | - Isi <i>form</i> |          |               |                |         |
|         | pengumuman        |          |               |                |         |
|         | - Klik simpan     |          |               |                |         |
| Melihat | - Pilih menu      |          | Data          | Data           | Berhasi |
| detail  | pengumuman        |          | pengumuma     | pengumuman     | 1       |
| pengumu | -                 |          | n berhasil    | berhasil       |         |
| man     | Menampilkan       |          | dilihat       | dilihat        |         |
|         | halaman           |          |               |                |         |
|         | pengumuman        |          |               |                |         |
|         | - Klik button     |          |               |                |         |
|         | lihat             |          |               |                |         |
|         | -                 |          |               |                |         |
|         | Menampilkan       |          |               |                |         |
|         | pengumuman        |          |               |                |         |
|         |                   |          |               |                |         |
| Menguba | - Pilih menu      | Mengubah | Data          | Data           | Berhasi |
| h       | pengumuman        | pengumu  | pengumuma     | pengumuman     | I       |
| pengumu | -                 | man      | n berhasil    | berhasil       |         |

## Tabel 5.9 Pengujian Mengelola Pengumuman

| man                             | Menampilkan<br>halaman<br>pengumuman<br>- Klik <i>button</i><br><i>edit</i><br>-<br>Menampilkan<br><i>form edit</i><br>-Mengubah<br><i>form</i><br>- Klik simpan                                           | diubah                                     | diubah                                    |              |
|---------------------------------|----------------------------------------------------------------------------------------------------|--------------------------------------------|-------------------------------------------|--------------|
| Menghap<br>us<br>pengumu<br>man | <ul> <li>Pilih menu<br/>pengumuman</li> <li>Menampilkan<br/>halaman<br/>pengumuman</li> <li>Klik <i>button</i><br/>hapus</li> <li>Menampilkan<br/>notifikasi<br/>konfirmasi</li> <li>Klik hapus</li> </ul> | Data<br>pengumuma<br>n berhasil<br>dihapus | Data<br>pengumuman<br>berhasil<br>dihapus | Berhasi<br>1 |

10. Pengujian Mencetak Laporan

Pengujian ini bertujuan untuk memastikan bahwa proses mencetak laporan

berjalan dengan baik.

| Modul    | Prosedur      | Masukan | Keluaran   | Hasil Yang    | Kesim  |
|----------|---------------|---------|------------|---------------|--------|
| yang     | Pengujian     |         | Yang       | Didapat       | pulan  |
| diuji    |               |         | Diharapkan |               |        |
| Mencetak | - Pilih menu  |         | Laporan    | Laporan telah | berhas |
| laporan  | laporan       |         | berhasil   | berhasil      | il     |
|          | - Pilih       |         | dicetak    | dicetak       |        |
|          | laporan yang  |         |            |               |        |
|          | mau dicetak   |         |            |               |        |
|          | - Klik button |         |            |               |        |

| С | etak |  |  |
|---|------|--|--|
|   |      |  |  |

## 11. Pengujian Melihat Profil

## Tabel 5.11Pengujian Melihat Profil

| Modul   | Prosedur     | Masukan   | Keluaran   | Hasil Yang  | Kesimp  |
|---------|--------------|-----------|------------|-------------|---------|
| yang    | Pengujian    |           | Yang       | Didapat     | ulan    |
| diuji   |              |           | Diharapkan |             |         |
| Melihat | - Pilih menu | Data yang | Menampilk  | Menampilkan | berhasi |
| profil  | profil       | sudah di  | an         | informas    | 1       |
| _       |              | input     | informasi  | profil      |         |
|         |              | admin     | profil     |             |         |

## 12. Pengujian Melihat Jadwal Mengajar

## Tabel 5.12 Pengujian Melihat Jadwal Mengajar

| Modul    | Prosedur     | Masukan | Keluaran   | Hasil Yang  | Kesimp  |
|----------|--------------|---------|------------|-------------|---------|
| yang     | Pengujian    |         | Yang       | Didapat     | ulan    |
| diuji    |              |         | Diharapkan |             |         |
| Melihat  | - Pilih menu | -       | Menampilk  | Menampilkan | berhasi |
| jadwal   | jadwal       |         | an         | informasi   | 1       |
| mengajar | mengajar     |         | informasi  | jadwal      |         |
|          |              |         | jadwal     | mengajar    |         |
|          |              |         | mengajar   |             |         |

## 13. Pengujian Mengelola Nilai

Pengujian ini bertujuan untuk memastikan bahwa proses mengelola nilai berjalan dengan baik.

| Modul    | Prosedur                           | Masukan            | Keluaran    | Hasil Yang     | Kesimp  |
|----------|------------------------------------|--------------------|-------------|----------------|---------|
| yang     | Pengujian                          |                    | Yang        | Didapat        | ulan    |
| diuji    |                                    |                    | Diharapkan  |                |         |
| Menamb   | - Pilih menu                       | <i>Input</i> nilai | Nilai siswa | Nilai siswa    | berhasi |
| ahkan    | olah nilai                         |                    | berhasil di | telah berhasil | 1       |
| nilai    | -                                  |                    | tambahkan   | tambahkan      |         |
|          | Menampilkan                        |                    |             |                |         |
|          | halaman <i>filter</i>              |                    |             |                |         |
|          | nilai                              |                    |             |                |         |
|          | - Pilih kelas                      |                    |             |                |         |
|          | dan mata                           |                    |             |                |         |
|          | pelajaran di                       |                    |             |                |         |
|          | halaman <i>filter</i>              |                    |             |                |         |
|          | -                                  |                    |             |                |         |
|          | Menampilkan                        |                    |             |                |         |
|          | Inarannan mitar                    |                    |             |                |         |
|          | - 181 <i>JOTM</i>                  |                    |             |                |         |
|          | Klik simpon                        |                    |             |                |         |
| Menguha  | - Rik silipan                      | Ilbah nilai        | Nilai       | Nilai siswa    | Berhasi |
| h nilai  | - I IIII IIIciiu<br>olah nilai     | Obali illai        | berhasil    | berhasil       | l       |
| ii iiiai | -                                  |                    | diubah      | diubah         | 1       |
|          | Menampilkan                        |                    | uluoun      | diubuli        |         |
|          | halaman <i>filter</i>              |                    |             |                |         |
|          | nilai                              |                    |             |                |         |
|          | - Pilih kelas                      |                    |             |                |         |
|          | dan mata                           |                    |             |                |         |
|          | pelajaran di                       |                    |             |                |         |
|          | halaman <i>filter</i>              |                    |             |                |         |
|          | Menampilkan                        |                    |             |                |         |
|          | halaman nilai                      |                    |             |                |         |
|          | - Klik button                      |                    |             |                |         |
|          | edit                               |                    |             |                |         |
|          | - Isi form edit                    |                    |             |                |         |
|          | - Klik simpan                      |                    |             |                |         |
| Menghap  | - Pilih menu                       |                    | Nilai siswa | Nilai siswa    | Berhasi |
| us Nilai | olah nilai                         |                    | berhasil    | berhasil       | l       |
|          | -                                  |                    | dihapus     | dihapus        |         |
|          | Menampilkan                        |                    |             |                |         |
|          | nalaman <i>filter</i>              |                    |             |                |         |
|          | nilih lealaa                       |                    |             |                |         |
|          | - FIIII Kelas<br>dan mata          |                    |             |                |         |
|          | nilai<br>- Pilih kelas<br>dan mata |                    |             |                |         |

# Tabel 5.13 Pengujian Mengelola Nilai

| pe<br>hai<br>-<br>Mo | lajaran di<br>laman <i>filter</i><br>enampilkan |  |  |
|----------------------|-------------------------------------------------|--|--|
| - K<br>haj<br>- N    | Clik <i>button</i><br>pus<br>Juncul             |  |  |
| ko<br>- K            | nfirmasi<br>Ilik hapus                          |  |  |

14. Pengujian Mencetak Laporan Nilai Pelajaran

Pengujian ini bertujuan untuk memastikan bahwa proses mencetak laporan

nilai pelajaran berjalan dengan baik.

| Tabel 5.14 Pengujian | <b>Mencetak Laporan</b> | Nilai Pelajaran |
|----------------------|-------------------------|-----------------|
|----------------------|-------------------------|-----------------|

| Modul    | Prosedur              | Masukan | Keluaran   | Hasil Yang    | Kesimp  |
|----------|-----------------------|---------|------------|---------------|---------|
| yang     | Pengujian             |         | Yang       | Didapat       | ulan    |
| diuji    | 0 0                   |         | Diharapkan | Ĩ             |         |
| Mencetak | - Pilih menu          |         | Laporan    | Laporan telah | berhasi |
| laporan  | laporan nilai         |         | berhasil   | berhasil      | 1       |
|          | -                     |         | dicetak    | dicetak       |         |
|          | Menampilkan           |         |            |               |         |
|          | halaman <i>filter</i> |         |            |               |         |
|          | - Mengisi             |         |            |               |         |
|          | filter                |         |            |               |         |
|          | - Klik                |         |            |               |         |
|          | tampilkan             |         |            |               |         |
|          | - Klik button         |         |            |               |         |
|          | cetak                 |         |            |               |         |

## 15. Pengujian Melihat Pengumuman

Pengujian ini bertujuan untuk memastikan bahwa proses melihat pengumuman berjalan dengan baik.

| Modul   | Prosedur     | Masukan | Keluaran   | Hasil Yang     | Kesimp  |
|---------|--------------|---------|------------|----------------|---------|
| yang    | Pengujian    |         | Yang       | Didapat        | ulan    |
| diuji   |              |         | Diharapkan |                |         |
| Melihat | - Pilih menu |         | Pengumuma  | Pengumuman     | berhasi |
| Pengumu | pengumuman   |         | n berhasil | telah berhasil | 1       |
| man     | seolah       |         | dilihat    | dicetak        |         |
|         | -            |         |            |                |         |
|         | Menampilkan  |         |            |                |         |
|         | halaman      |         |            |                |         |
|         | pengumuman   |         |            |                |         |
|         | - Klik baca  |         |            |                |         |
|         | selengkapnya |         |            |                |         |

Tabel 5.15 Pengujian Melihat Pengumuman

16. Pengujian Mengelola Absensi

Pengujian ini bertujuan untuk memastikan bahwa proses mengelola absensi berjalan dengan baik.

| Tabel 5.16 Pengujian | Mengelola Absensi |
|----------------------|-------------------|
|----------------------|-------------------|

| Modul     | Prosedur            | Masukan           | Keluaran    | Hasil Yang    | Kesimp  |
|-----------|---------------------|-------------------|-------------|---------------|---------|
| yang      | Pengujian           |                   | Yang        | Didapat       | ulan    |
| diuji     |                     |                   | Diharapkan  |               |         |
| Mengelol  | - Pilih menu        | <i>Input</i> data | Absensi     | Absensi telah | berhasi |
| a absensi | absensi             | absensi           | berhasil di | berhasil      | 1       |
|           | -                   | siswa             | simpan      | disimpan      |         |
|           | Menampilkan         |                   |             |               |         |
|           | halaman             |                   |             |               |         |
|           | absensi             |                   |             |               |         |
|           | - Klik <i>input</i> |                   |             |               |         |
|           | absensi             |                   |             |               |         |
|           | - Isi form          |                   |             |               |         |
|           | absensi             |                   |             |               |         |
|           | - Klik button       |                   |             |               |         |
|           | simpan              |                   |             |               |         |

#### 5.3 ANALISIS YANG DICAPAI OLEH SISTEM

#### 5.3.1 Kelebihan Sistem

Setelah dilakukan pengujian sistem, maka kelebihan yang terdapat pada sistemdapat dijelaskan sebagai berikut:

- Data akademik sekolah, seperti data siswa, guru, jadwal, mata pelajaran, kelas, dan nilai, dapat dikelola oleh sistem dengan cepat, akurat, dan efisien.
- 2. Sistem mempunyai fitur pencarian, sehingga dapat membantu untuk mempercepat pencarian data yang diperlukan
- 3. Dapat mempermudah proses penyampaian informasi akademik seperti informasi kelas, jadwal, nilai, dan pengumuman kepada semua siswa karena sistem berbasis web ini tersedia kapan saja dan di mana saja asalkan mempunyai koneksi internet.

#### 5.3.2 Kekurangan Sistem

- 1. Belum mempunyai akses untuk orang tua.
- 2. Belum mempunyai fitur forum diskusi antar siswa atau guru.
- 3. Belum mempunyai fitur dalam membuat dan mencetak *e-raport*.
- Jika tidak mempunya koneksi internet, maka tidak dapat mengakses sistem.